## Locating a Lithocode in PearsonAccess<sup>next</sup>

Speaking Test Lithocodes are only for:

- Stage II (Grades 1 and 2) Placement Tests
- Stages I and II (Kindergarten and Grades 1 and 2) Spring Reassessment Tests
- 1. From the home page, select Students from the Setup menu.
- 2. Locate your student in the Find Students area and check the box next to the student's information.

| A Home    | ¢<br>Setup  | <b>⊡</b><br>Testing | Reports    | Output          |            |              |             | ्रे      |
|-----------|-------------|---------------------|------------|-----------------|------------|--------------|-------------|----------|
| Stude     | nts         |                     |            |                 |            |              |             | <u> </u> |
| 📰 Tasks   | 0 Selec     | ted                 |            |                 |            |              |             |          |
| Select    | Tasks       |                     |            |                 |            |              |             |          |
| Find Stu  | dente 🗖     |                     |            |                 |            |              |             | - (      |
| Ctudent   |             | egistere            |            |                 |            |              |             |          |
| Student   | Last Name   | e starts wit        | m (minimun | r z characters) |            |              |             | Search   |
| Filters   | s All Organ | izations            |            |                 | Clear Hide | 1 R          | esult       | - 8      |
| Pearson   | Student     | Code                |            |                 |            |              | SSID Number | Studen   |
| Starts w  | ith (minimu | m 2 chara           | acter      |                 |            | $\checkmark$ |             | 2        |
| SSID Nu   | mber        |                     | _          |                 |            |              |             | - 3      |
| Toggle se | condany     | 0.0                 |            |                 | ~~~        | _            |             |          |

3. From the Tasks box, select All Tasks from the Start drop-down menu.

| Pearso    | onAcces   | ss <sup>next</sup>    |            |                     |        |   |     |        |         |       | Arizo    |
|-----------|-----------|-----------------------|------------|---------------------|--------|---|-----|--------|---------|-------|----------|
| A<br>Home | Setup     | <b>⊠</b><br>Testing   | Reports    | <b>?</b><br>Support |        |   |     |        |         |       | ₹        |
| Stude     | ents      |                       |            |                     |        |   |     |        |         |       | E        |
| 📰 Task    | (s O Sele | ected                 |            |                     |        |   |     |        |         |       | 🗆 S      |
| Select    | Tasks     |                       |            |                     |        |   | •   | Start  | -       |       | M        |
|           |           |                       |            |                     |        |   |     | All Ta | sks     |       | ⇒        |
| Find Stu  | udents    | Registere             | d to AZELL | A Placement         |        | • |     |        | / Edit  | Stude | nts 🧲    |
|           | ast       | 2.5 <sup>4</sup> C.11 | nimum      | 2 characters)       | $\sim$ |   | rch | Regis  | tration |       | <b>.</b> |

4. Select the Manage Student Tests tab from the black Tasks for Students menu bar.

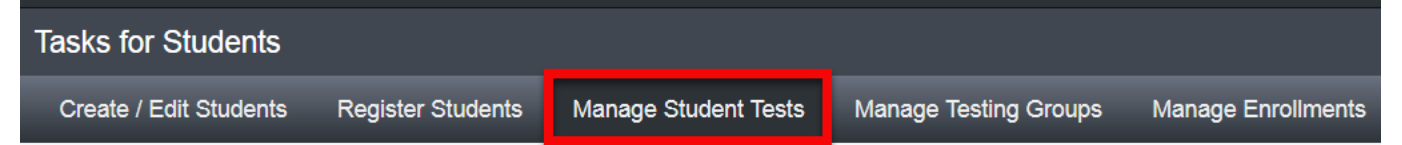

5. On the left side of the screen, use the blue arrow underneath a student's name to expand the assigned test battery. Select the Speaking test.

| Tasks for Students                      |                         |
|-----------------------------------------|-------------------------|
| Create / Edit Students Register Student | ts Manage Student Tests |
| Test Filter                             | U                       |
| Add                                     |                         |
| STUDENT TESTS (2)                       |                         |
| Create Student Tests                    |                         |
| CONTRACTOR AND ADDRESS                  |                         |
| ZELLA Stage II Placement Test           | Assigned                |
| SIL/R/W                                 | Assigned                |
| S II Speaking                           | Assigned                |

6. In the center of your screen, you will see the assigned Lithocode.

| TEST DETAILS                                                                                                    |                |                                                                                                    | $ \rightarrow $ |  |  |  |
|----------------------------------------------------------------------------------------------------|----------------|----------------------------------------------------------------------------------------------------|-----------------|--|--|--|
| the second second second second second second second second second second second second second second second se | and inside the |                                                                                                    |                 |  |  |  |
| S II Speaking                                                                                                   |                |                                                                                                    | -               |  |  |  |
| Assigned                                                                                                    |                |                                                                                                    | ]               |  |  |  |
| Organization*                                                                                                   |                | Testing Group                                                                                                  | Testing Group   |  |  |  |
|                                                                                                    | -              | x v Select                                                                                                    |                 |  |  |  |
| Type*                                                                                                    |                | Lithocode (TIN)                                                                                                |                 |  |  |  |
| Alternate                                                                                                    | * *            | 012345678                                                                                                    |                 |  |  |  |
|                                                                                                    | ~~~~~~         | and a starting and a starting and a starting and a starting and a starting and a starting and a starting and a | man             |  |  |  |